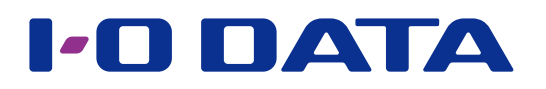

# かんたんセットアップガイド

インテル<sup>®</sup> Compute Stick

#### 【もくじ】

| セットアップする2             |   |  |
|-----------------------|---|--|
| Step1 各部の名称を確認する      | 2 |  |
| Step2 つなぐ             | 3 |  |
| <u>Step3 初回の設定をする</u> | 4 |  |

| 付録                        | 8  |
|---------------------------|----|
| 電源を切る(Windows をシャットダウンする) | 8  |
| 液晶ディスプレイから電源供給する際のご注意     | 9  |
| アフターサービス                  | 10 |

本マニュアルは、インテル<sup>®</sup> Compute Stick を使うまでの準備について説明します。

ご注意:各機器の取扱説明書もあわせてお読みください 各機器の使用方法、安全上の注意、サポート問い合わせ先などは、各機器の取扱説明書をご確認ください。

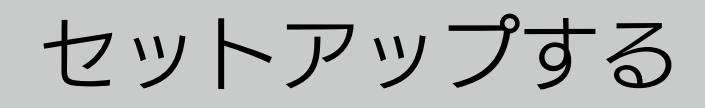

## Step1 各部の名称を確認する

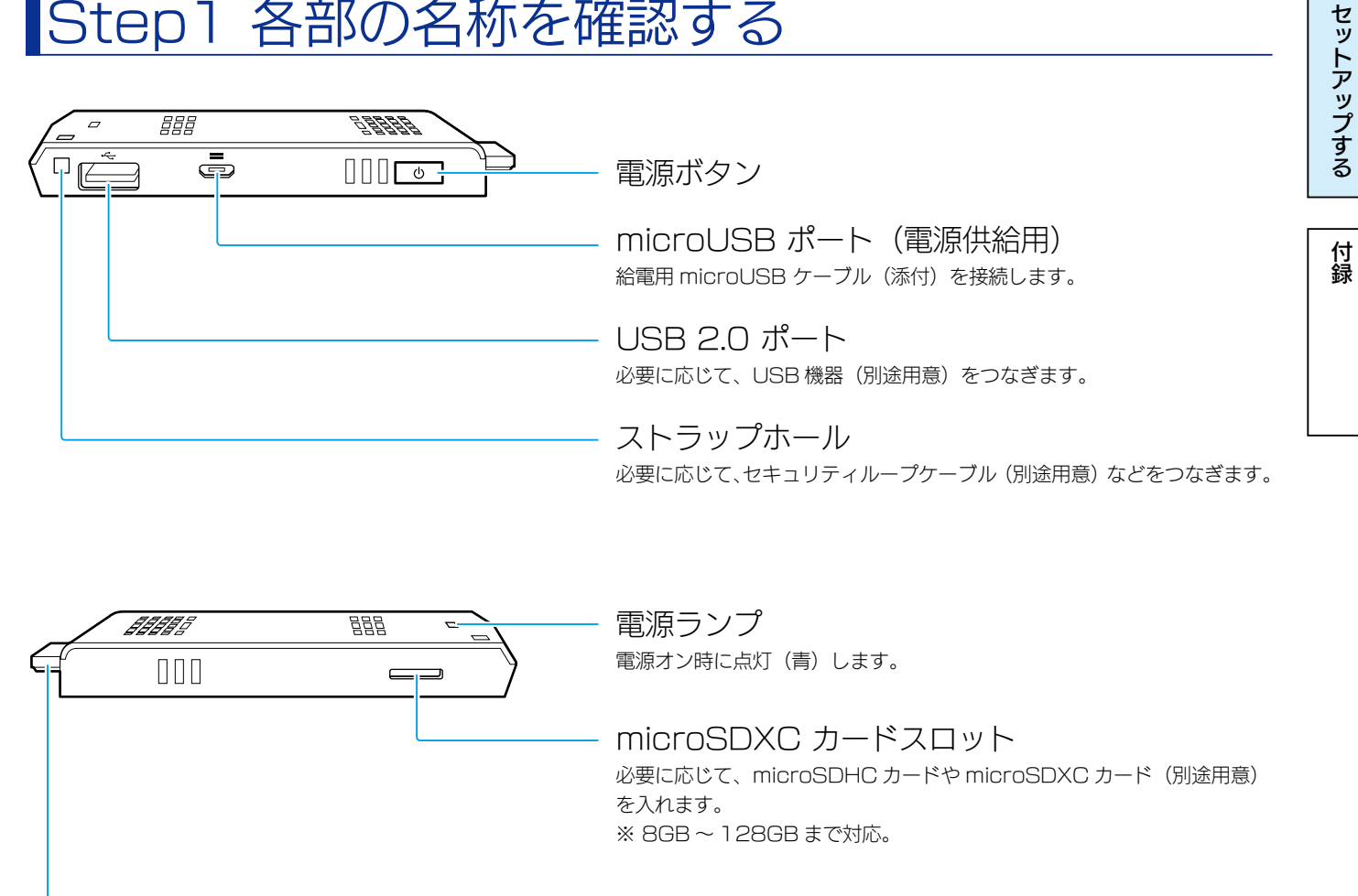

HDMI 端子

【もくじ】へ

セットアップする

付録

## Step2 つなぐ

以下は接続例です。

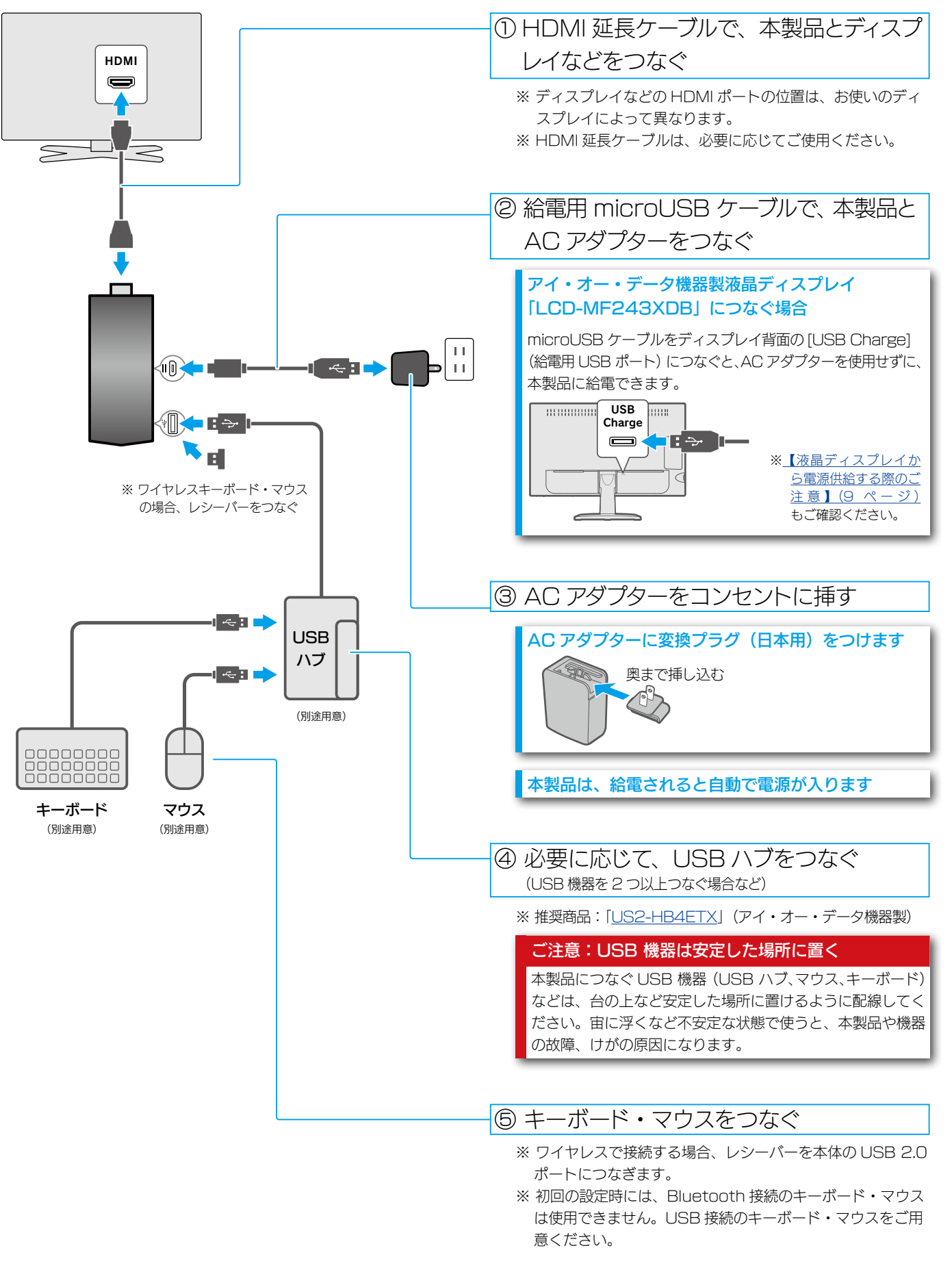

【もくじ】へ

# Step3 初回の設定をする

初めて使う場合、Windows の設定をします。

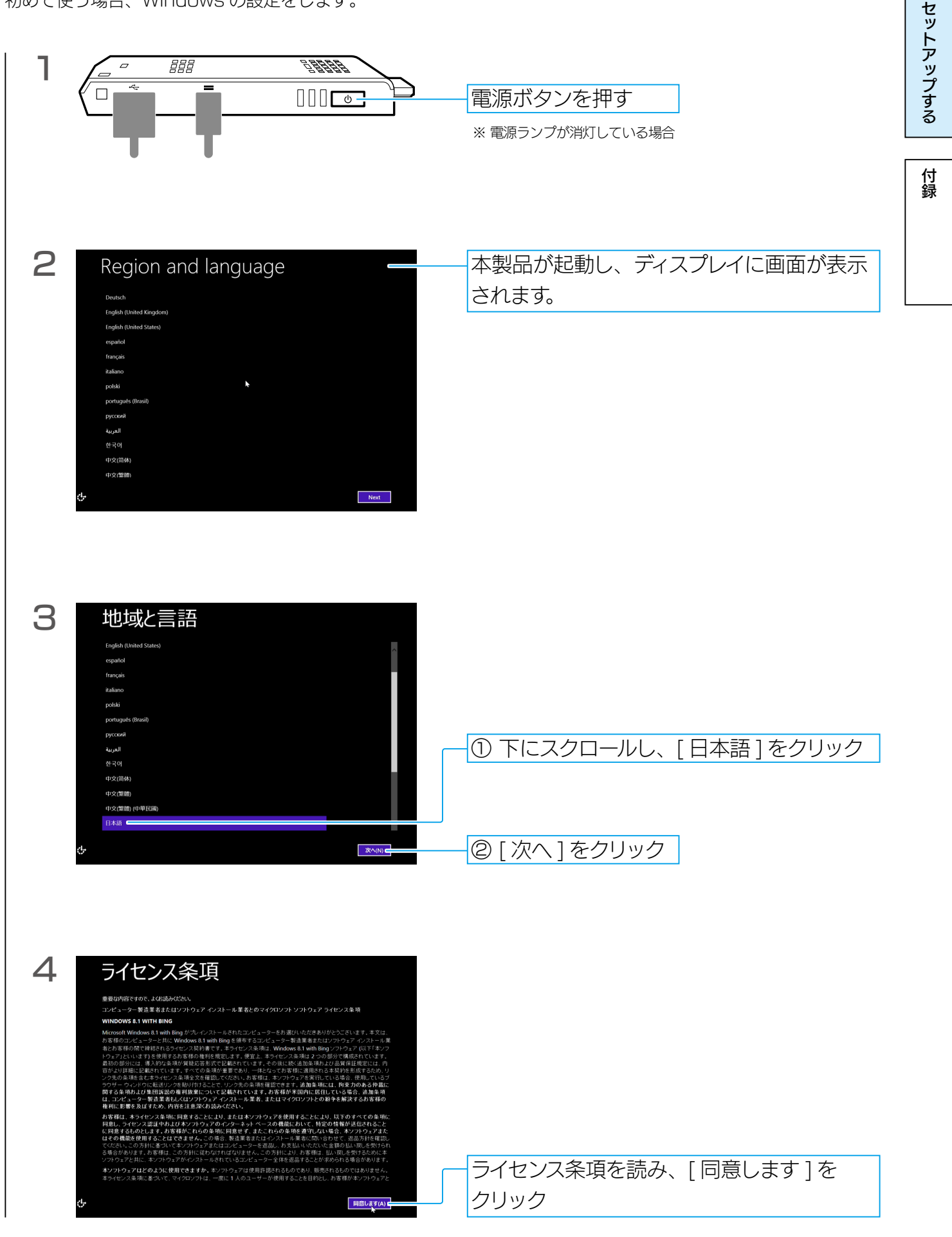

#### しくじ入

セットアップする

付録

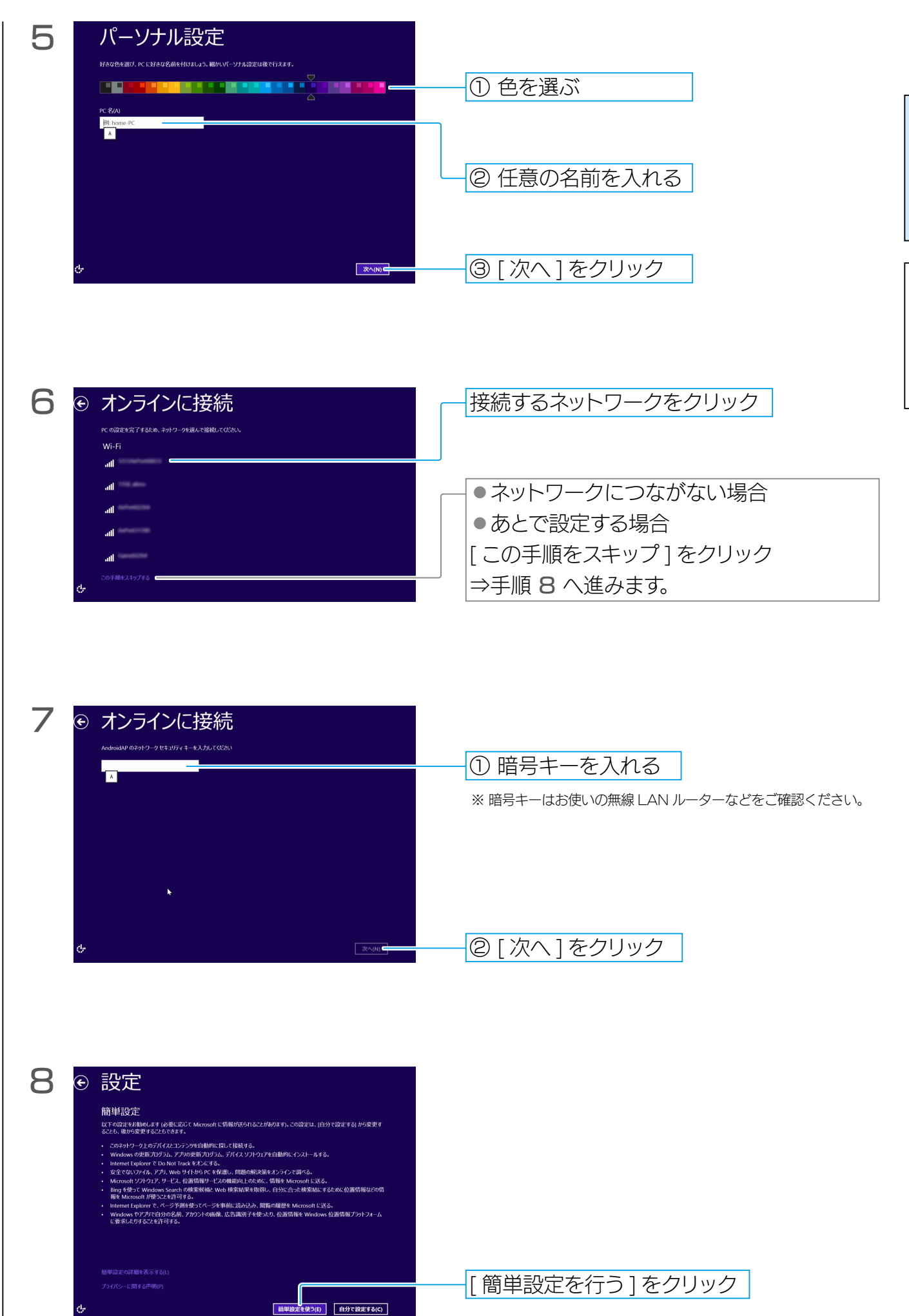

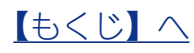

| 9  | Microsoft アカウントへのサインイン     サインマネン、ご自分のシンティン・ホー気は、ファイル、設定(フラワゲーの細胞や約5年入りなど)をどのデ     バイスでの間端と使用するよう、同時時後の広志し、いってと見望できます。                                                                                                    | [新しいアカウントを作る]をクリック                                                                                                    |          |
|----|----------------------------------------------------------------------------------------------------|----------------------------------------------------------------------------------------------------|----------|
|    | bomene@example.com<br>メ<br>プパンーF<br>プクイバーム開きる時間<br>文ペパリ                                                                                                    | <ul> <li>● Microsoft アカウントをお持ちの場合</li> <li>[メールアドレス]と[パスワード]を入力し、</li> <li>[次へ]をクリック</li> <li>⇒手順 13 へ進みます。</li> </ul> | セットアップする |
|    | ネットワークに接続してない場合                                                                                                    |                                                                                                    | 付<br>  録 |
|    | 以下の画面が表示されます。ローガルアガリントを作成して<br>・ お使いのアカウント<br>//// - 474/80/12 Karder Russel Russel Russe                                                                                                    | <br></ </td ① 各項目を入れる                                                                                                  |          |
|    | исст-на 2010<br>Сост-на 2010<br>Сост-на 2010                                                                                                    | ②[完了]をクリック                                                                                                    |          |
|    | ¢                                                                                                    | ⇒ 手順 15 へ進みます。                                                                                                    |          |
| 10 | <ul> <li>         ・ Microsoft アカウントの作成         ・         ・         ・</li></ul>                                                                                                    | ①各項目を入れる                                                                                                    |          |
|    | パスワードの明スカ ▶<br>回/地域 日本 ✓<br>Microsoft アカウントを使わずにサインクする<br><b>次へ(ty)</b>                                                                                                    | ② [ 次へ] をクリック                                                                                                    |          |
| 11 | <ul> <li>セキュリティ情報の追加</li> <li>この情報は、アカウントキより安全に保らながら、パスワードを発売できるようにする目的でのみ使用にわれます。</li> <li>生年月日</li> <li>セン・マーン</li> <li>セン</li> <li>セン</li> <li>ロコード</li> <li>E1本 (+61)</li> <li>マームス高時</li> <li>減肥用トールアドレス</li> <li>ビン</li> <li>ビン</li></ul>                                                                                                    | ① 各項目を入れる                                                                                                    |          |
| 10 | 7-1905年<br>であためが<br>です。<br>7-505年<br>17-501<br>17-501<br>17-50 | ② [次へ]をクリック                                                                                                    |          |
|    | このPCに対応にお客様がサンクしていることを確認させていただきます。<br>文字の入力(信声版40)                                                                                                    |                                                                                                    |          |
|    | らがは (WBA)70)<br>新闻   音声                                                                                                    | <ol> <li>白いボックス内に表示されている文字列を<br/>入れる</li> </ol>                                                                        |          |
|    | ✓ Microsoft Advertising によるアカウント情報の利用を許可して、オンライン リービスの質を読める。この<br>設定はいっとも変更できます。ます######<br>Microsoft のキャンペーンに関するお知らせを築い取る。この設定はいっても解除できます。<br>[次へ] をクリッチョン Microsoft リービス規模がままずライバシーと Coolies に関する声明に回顧したものと<br>見なされます。                                                                                                    |                                                                                                    |          |
|    | ×~(0)                                                                                                    | ② [次へ]をクリック                                                                                                    |          |

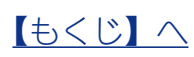

6

|    |                                                                                                    |                                       | -            |
|----|----------------------------------------------------------------------------------------------------|---------------------------------------|--------------|
| 13 | ● 情報の保護にご協力ください ■構築のからよまたまずパイントラントがした。 ■構築のからいたまたまずパイントラントがした。 ■ 「日本のまま」のは、「日本の書類」を、「日本のます」のでいていていた。 ■ 「日本のまま」のは、「日本の書類」を、「日本のまま」 ■ 「日本のまま」のは、「日本の書類」を、「日本のまま」 ■ 「日本のまま」のは、「日本の書類」を、「日本のまま」のは、「日本のまま」のは、「日本のま」のは、「日本のま」のは、「日本のまま」のは、「日本のまま」。」のは、「日本のまま」のは、「日本のまま」。」。 ■ 「日本のまま」のは、「日本のま」のは、「日本のま」」のは、「日本のま」」。 ■ 「日本のまま」のは、「日本のまま」のは、「日本のまま」。」。 ■ 「日本のまま」のは、「日本のまま」のは、「日本のまま」。 ■ 「日本のまま」のは、「日本のま」のは、「日本のまま」。 ■ 「日本のまま」のは、「日本のま」のは、「日本のまま」。 ■ 「日本のまま」のは、「日本のま」のは、「日本のまま」。 ■ 「日本のまま」のは、「日本のま」のは、「日本のまま」。 ■ 「日本のまま」のは、「日本のま」のは、日本のまま」。 ■ 「日本のま」のは、日本のまま」のは、日本のまま」。 ■ 「日本のまま」のは、日本のまま」のは、日本のまま」。 ■ 「日本のま」のは、日本のまま」のは、日本のまま」。 ■ 「日本のまま」のは、日本のまま」のは、日本のまま」。 ■ 「日本のま」のは、日本のまま」。 ■ 「日本のまま」のは、日本のまま」。 ■ 「日本のまま」のは、日本のまま」。 ■ 「日本のま」のは、日本のまま」。 ■ 「日本のまま」のま」。 ■ 「日本のまま」のま」のまま」。 ■ 「日本のま」のま」のま」。 ■ 「日本のまま」のこ」のま」のま」。 |                                       | セットア         |
|    | コードを持っている場合<br>取で行う<br><b>(次へ代5)</b>                                                                                                    | [後で行う]をクリック                           | ップする         |
| 14 | OneDrive をお使いになれます  かびロールとできまな自動的にクジアにパックアッル、作成した新しメギキュンパを営まで OneDrive に登      F すること、ドにに問題が発生してたのデバイスからでしアリフてきます。                                                                                                    |                                       | 付<br>  録<br> |
|    | 単初ルが写真 F43xSzt PC 設定                                                                                                    |                                       |              |
|    | これらの OneDrive 協定を知動にする (推奨しません)<br>プライバンーに関する(時期)<br>次へ(b)                                                                                                    | [次へ]をクリック                             |              |
| 15 |                                                                                                    | しばらく待ちます。<br>※ 画面の色やメッセージが自動で切り替わります。 |              |
|    | ストアから新しいアプリをさらに入手できます                                                                                                    |                                       |              |
|    | アプリをインストールしています                                                                                                    |                                       |              |
| 16 | <section-header><complex-block><complex-block></complex-block></complex-block></section-header>                                                                                                    | 設定が完了すると、スタート画面が表示<br>されます。           |              |

これで本製品を使用できます。

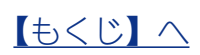

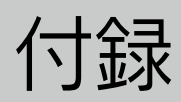

# 電源を切る(Windows をシャットダウンする)

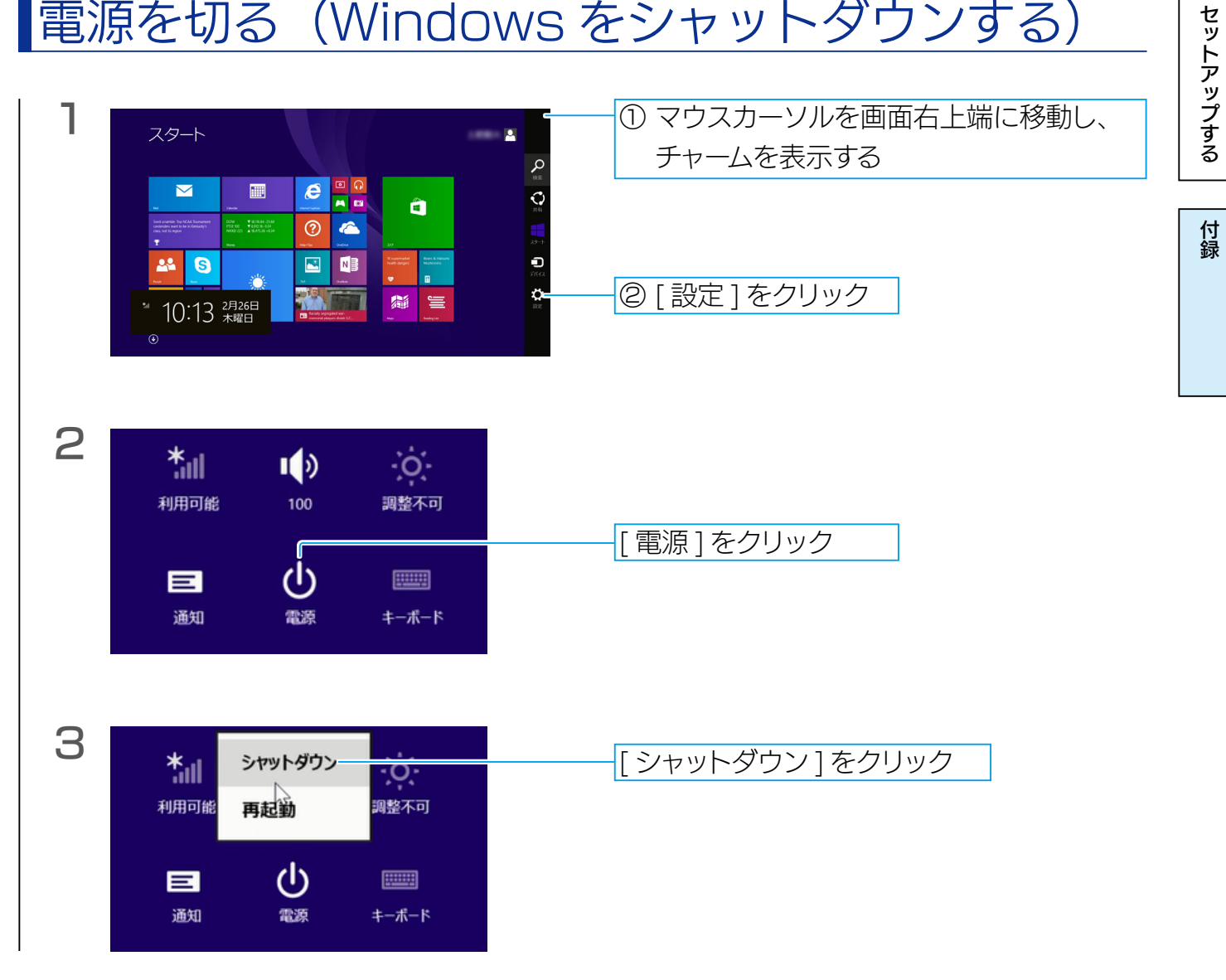

これで完了です。

再び電源を入れるときは、本体の電源ボタンを押してください。

【もくじ】へ

#### 液晶ディスプレイから電源供給する際のご注意

液晶ディスプレイ「LCD-MF243XDB」との組み合わせで使う場合、液晶ディスプレイの背面にある給電用 USB ポート [USB Charge] から、「インテル<sup>®</sup> Compute Stick」に電源を供給することができます。 電源を供給してご利用いただく際は、以下にご注意ください。

●動作が不安定になる場合は、「インテル<sup>®</sup> Compute Stick」に付属している AC アダプターを使用してください。

●「インテル<sup>®</sup> Compute Stick」をシャットダウンしたにもかかわらず、自動的に再起動してしまうことがあります。 自動的に再起動してしまう場合は、以下の手順で「インテル<sup>®</sup> Compute Stick」の BIOS の設定を変更して ください。

※設定時は、Bluetooth 接続のキーボードは使用できません。USB 接続のキーボードをご用意ください。

【インテル<sup>®</sup> Compute Stick】の電源を入れ、キーボードの [F2] キーを押し続ける
 ⇒ BIOS 画面が表示されます。

※ Windows のスタート画面が表示された場合は、シャットダウンし、再度手順1から実行してください。

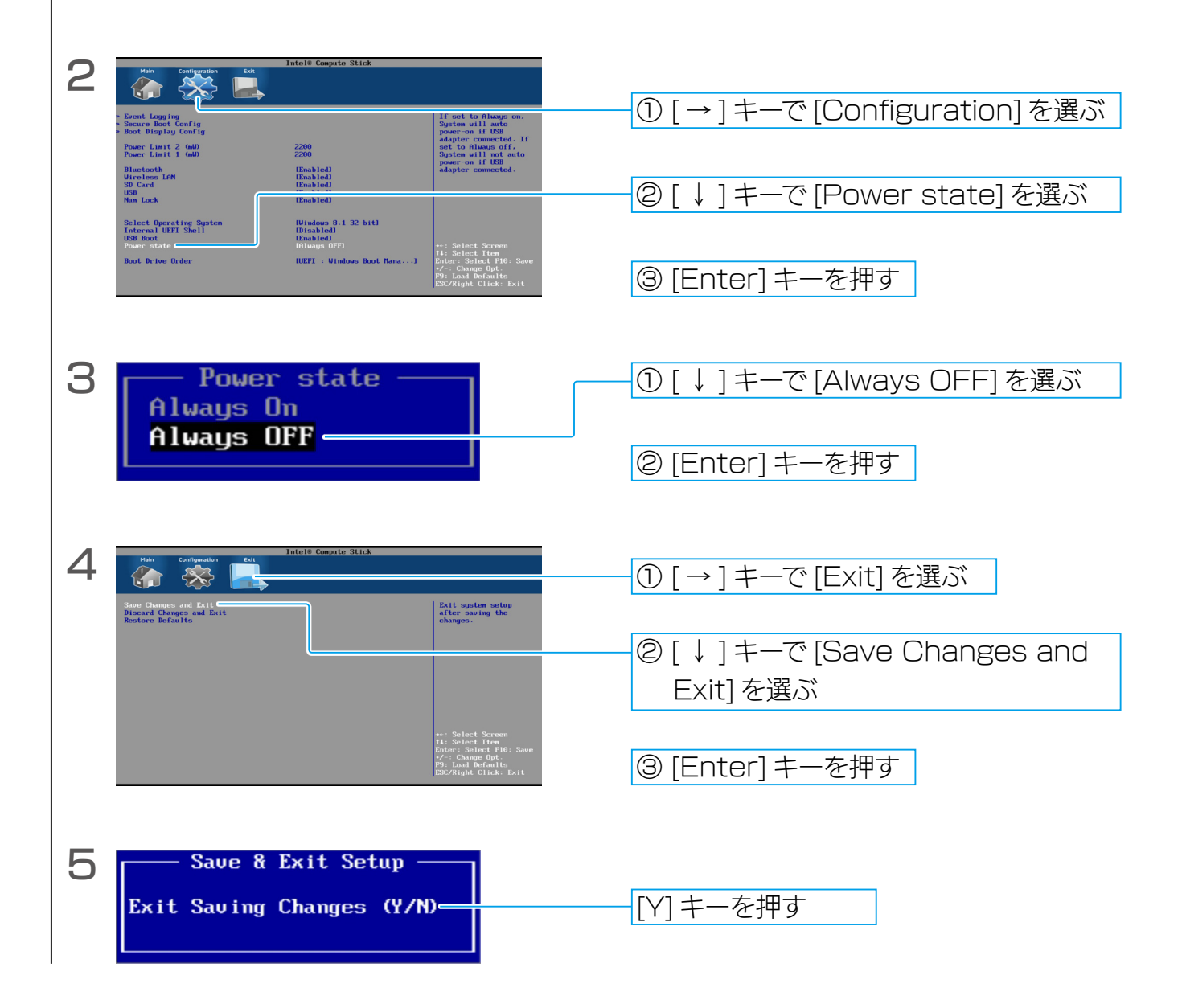

これで設定は完了です。

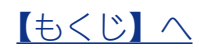

セットアップする

アフターサービス

#### インテル<sup>®</sup> Compute Stick の取扱説明書ダウンロード先

以下の URL より最新版の取扱説明書をダウンロードできます。

http://www.intel.com/p/ja\_JP/support/highlights/dsktpboards/stck1a32wfc

#### インテル<sup>®</sup> Compute Stick についてのお問い合わせ

インテル・カスタマー・サポート
 電話 : 0120-8686866 (9:00 ~ 17:00 月~金 (祝祭日をのぞく))
 サポート Web サイト : <u>http://support.intel.co.jp</u>
 オンラインサポート : 上記 Web サイトからフォームにて問い合わせ

#### <u>アイ・オー・データ機器製の商品についてのお問い合わせ</u>

| アイ・オー・デー | アイ・オー・データ機器 サポートセンター                             |  |  |
|----------|--------------------------------------------------|--|--|
| 電話       | : ▼液晶ディスプレイお問い合わせ窓口<br>050-3116-3019             |  |  |
|          | ▼LAN アダプター搭載 USB 2.0 ハブお問い合わせ窓口<br>050-3116-3017 |  |  |
|          | (9:00~17:00 月~金(祝祭日をのぞく))                        |  |  |
| FAX      | : 076-260-3360                                   |  |  |
| インターネット  | : <u>http://www.iodata.jp/support/</u>           |  |  |

# インテル<sup>®</sup> Compute Stick 特集を Web で公開中! 便利なセット商品や最新の情報は Web をチェック!! http://www.iodata.jp/stickpc/

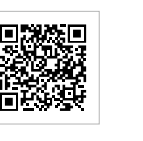

[商標について] 記載されている会社名、製品名等は一般に各社の商標または登録商標です。

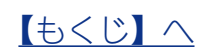

付録